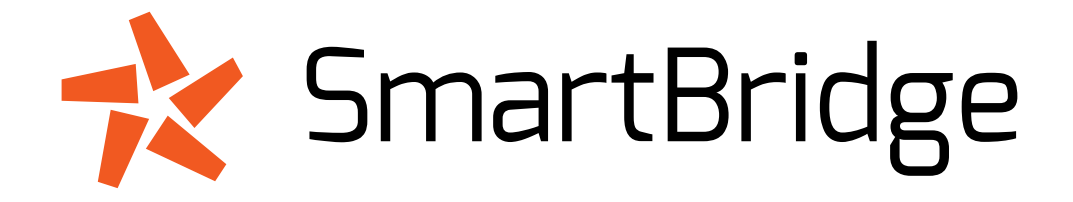

# Milestone Setup Guide

#### Table of Contents

| Introduction                 | 4 |
|------------------------------|---|
| Generic events configuration | 5 |
| Add Generic Event            | 6 |
| Add alarm definitions        | 8 |

## Introduction

This setup guide will explain how to add and configure alarm events that has been provide it by SmartBridge into Milestone VMS and how to test and display alarm event in Milestone XProtect Client.

#### **Generic events configuration**

To setup the "**Generic Events**" gateway, you must open XProtect Management tool. Then, on the upper menu, select **Tools/Options** and click on the "**Generic Events**" tab.

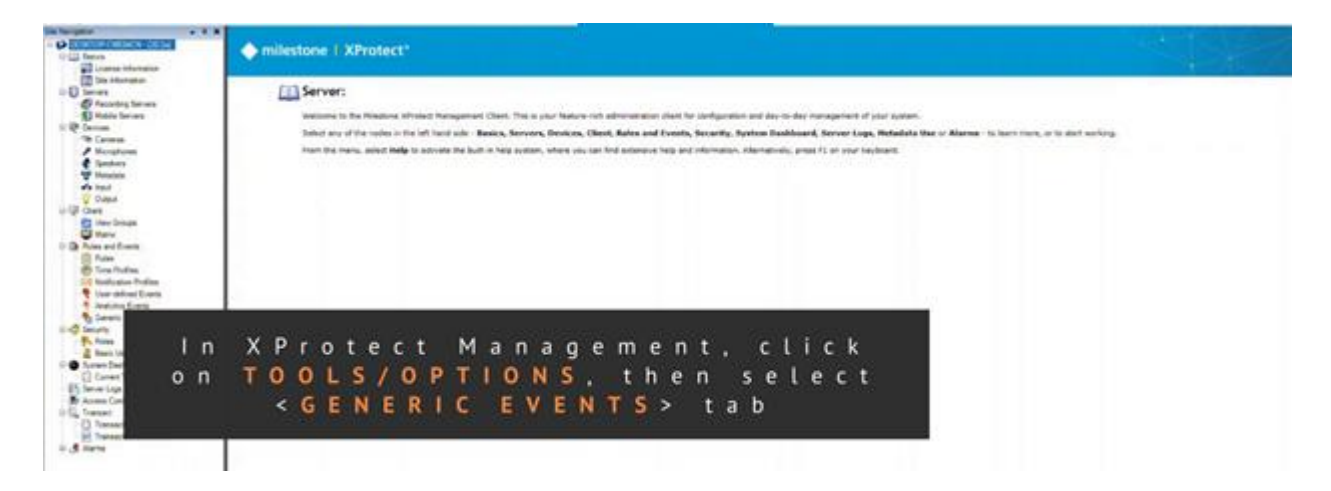

In the "**Generic Events**" section, select "**Compatible**" as the default data source and check "**Enabled**". Now, enter the corresponding port that has been specified in the SmartBridge configurator, select TCP as protocol and enter 127.0.0.1 in the allowed IP list. This will represent the default IP address of SmartBridge, because it runs on the same server as Milestone VMS:

| In Revigation • • • • • • • • • • • • • • • • • • •                                                                                                    | ♦ milestone   XProtect*                                                                                                    |     |
|----------------------------------------------------------------------------------------------------|----------------------------------------------------------------------------------------------------|-----|
| Ban Information     Sona Management     Sonare     Sonare | Server:      Monon to the Missanes XProtect Management Class. This is your feature-ich administration class for configuration and day-to-day management of your system.      Static any of the nodes in the light and cale - basics, Sterver, Revice, Revice, Rev |     |
|                                                                                                    | Select < Compatible> as data source<br>and check the < Enabled> button, then<br>enter the corresponding port, TCP as<br>protocol and enter 127.0.0.1 in the<br>allowed IP list if SmartBridge is<br>running on the same server                                                                                                    | ١., |

### **Add Generic Event**

To add Generic Event to Milestone, you must first select the desired device and click on **Events**... button to display the available Events list:

| 💦 Smart Bridge Co       | nfigurator                   |          |               |                        |        |
|-------------------------|------------------------------|----------|---------------|------------------------|--------|
| VMS Connecte            | ed                           |          |               |                        | v4.2.4 |
| Device                  | Address                      | Port     | Channel Count | State                  |        |
| Maxibus<br>G-FENCE 2400 | 192.168.0.80<br>192.168.0.81 | 80<br>80 | 1<br>1        | Connected<br>Connected |        |
| G-FENCE 600Z            | 192.168.0.140                | 80       | 1             | Connected              |        |
|                         |                              |          |               |                        |        |
|                         |                              |          |               |                        |        |
| Add                     | Edit Delete                  |          | Events        | Logs Optic             | Save   |

Then, copy the expression event name with its quoted marks.

| Available Events            | e Events                                         |       |  |  |  |  |
|-----------------------------|--------------------------------------------------|-------|--|--|--|--|
| Alarm Name                  | Expression                                       |       |  |  |  |  |
| INTRUSION_ZONE_1<br>DEPAULT | "10000_INTRUSION_ZONE_1"<br>"10001_DEPAULT_TECH" |       |  |  |  |  |
|                             |                                                  |       |  |  |  |  |
|                             |                                                  | Close |  |  |  |  |

SmartBridge

In the Milestone XProtect Management, select "Generic Events" under "Rules and Events":

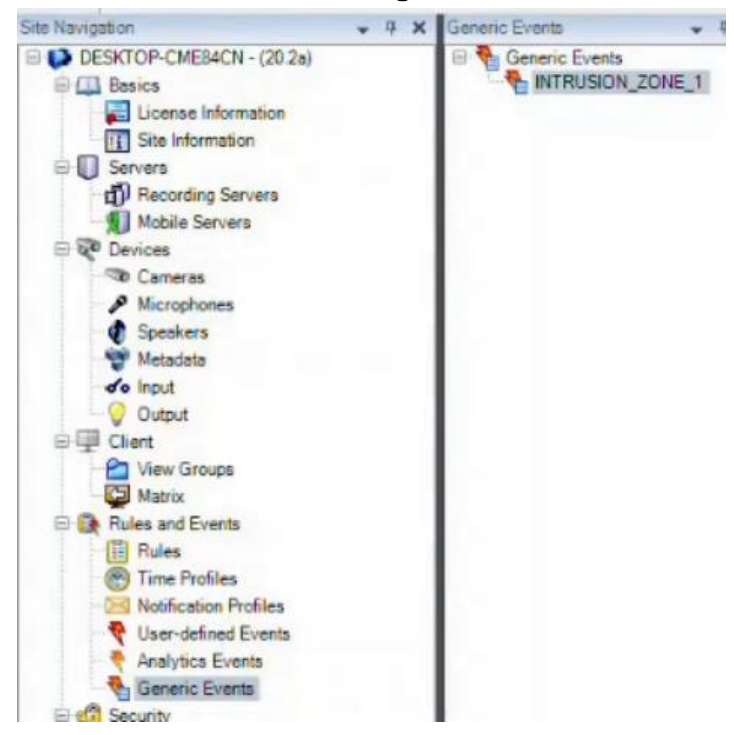

Then, right-click and select "**New**" to create a new generic event. Enter a name and paste the expression event that has been previously copied into its field. Be sure that the data source is set to "**Compatible**" and the Enabled checkbox is checked, then save changes.

| 9 0 • m                                                                                                    |                      |                                                            |                                                                | Generic Event Information                                                                  |
|----------------------------------------------------------------------------------------------------|----------------------|------------------------------------------------------------|----------------------------------------------------------------|--------------------------------------------------------------------------------------------|
| Navigation - 4                                                                                                    | X Generic Events - # | Generic Event Information                                  |                                                                |                                                                                            |
| DESKTOP-CMEB4CN - (20 2a)                                                                                                    | Generic Events       | Name:<br>INTRUSION_20NE_1                                  | Name:                                                          |                                                                                            |
| Sto Information<br>Servers                                                                                                    |                      | Expressor:                                                 |                                                                | INTRUSION_ZONE_1                                                                           |
| Mobile Servers Devices Devices Microphones Speakers Microphones Microphones                                                                                                    |                      | _10000 Tatxonom Town 7.                                    | Expression type<br>Data source<br>Ploaty: 1                    | Enabled<br>Expression:                                                                     |
| Condit Condit Condit Condition Condition Cond |                      | Pasteorre<br>Pasteorre<br>the corre<br>that th<br>< Compat | enter the<br>esponding f<br>e Data sour<br><b>ible</b> > and s | "10000_INTRUSION_2ONE_1"<br>expression in<br>ield, be sure<br>ce is set to<br>save changes |

## Add alarm definitions

To create a new alarm definition to be displayed in Milestone XProtect Client, you must select Alarms in the left menu, then under "**Alarm Definitions**", create a new alarm. To do this, you must right-click on "**Alarm Definition**" in the right menu and select "**Add new**". Then, give a name for the new alarm.

| Nes waviões ou 🔹 🕁 1       | x Harm Dennoona • •        | Alarm Definition Information                                                                                                    |                            |                                                                                                    |
|----------------------------|----------------------------|----------------------------------------------------------------------------------------------------|----------------------------|----------------------------------------------------------------------------------------------------|
| DESKTOP-CME84CN - (20.2a)  | E Alarm Definition         | time defection                                                                                                    |                            |                                                                                                    |
| E C Basics                 | A Collapse                 |                                                                                                    |                            |                                                                                                    |
| License Information        | 3 A                        | and the second second se                                                                                                    |                            |                                                                                                    |
| TTT Site information       | C A GINEW CI               | 2-14                                                                                                    |                            |                                                                                                    |
| C C Servers                | Fi 38 Refresh              | 15                                                                                                    |                            |                                                                                                    |
| - Si Constantino Constanti | H H                        | Contraction of Contraction of Contra |                            |                                                                                                    |
| gp Necording Servers       | Other detected             |                                                                                                    |                            |                                                                                                    |
| Mobile Servers             | Person detected            |                                                                                                    |                            |                                                                                                    |
| E Qe Devices               | - & Unmasked Face Detected |                                                                                                    |                            |                                                                                                    |
| D Cameras                  |                            |                                                                                                    |                            |                                                                                                    |
| Microphones                |                            | Tabasetic super-                                                                                                    |                            |                                                                                                    |
| Speakers                   |                            |                                                                                                    |                            |                                                                                                    |
| Metadata                   |                            |                                                                                                    |                            |                                                                                                    |
| de input                   |                            |                                                                                                    |                            | and the second diversion of the second diversion of th |
| Output                     |                            | Sources                                                                                                    |                            |                                                                                                    |
| G III Client               |                            |                                                                                                    |                            |                                                                                                    |
| P View Groups              |                            | Part and Parts                                                                                                    |                            |                                                                                                    |
| ES Matrix                  |                            | (#) Time profile                                                                                                    |                            |                                                                                                    |
| E Bulan and Events         |                            |                                                                                                    |                            |                                                                                                    |
| III Bulan                  |                            |                                                                                                    | Sat                        | Senct                                                                                                    |
| Time Profiles              |                            |                                                                                                    |                            | Same a                                                                                                    |
| Sil Markenber Daffing      |                            |                                                                                                    |                            |                                                                                                    |
| Noncedon Promes            |                            | Max                                                                                                    |                            |                                                                                                    |
| User-defined Events        |                            |                                                                                                    |                            |                                                                                                    |
| Analysics Events           |                            |                                                                                                    |                            |                                                                                                    |
| Generic Events             |                            |                                                                                                    |                            |                                                                                                    |
| E C Security               |                            | Refazed map:                                                                                                    |                            |                                                                                                    |
| Roles                      |                            | Operator action sequent                                                                                                    |                            |                                                                                                    |
| Basic Users                |                            | Tree link                                                                                                    |                            |                                                                                                    |
| E System Dashboard         |                            |                                                                                                    |                            |                                                                                                    |
| Current Tasks              |                            | Events Mapheed                                                                                                    |                            |                                                                                                    |
| Server Logs                |                            |                                                                                                    |                            |                                                                                                    |
| Access Control             |                            | Other                                                                                                    |                            |                                                                                                    |
| C Eta Transact             |                            | Polated cameran                                                                                                    |                            |                                                                                                    |
| Transaction sources        |                            |                                                                                                    |                            |                                                                                                    |
| Transaction definitions    |                            | FREE SLATE DATAS.                                                                                                    |                            |                                                                                                    |
| 🖹 🥞 Alarma                 | 1 1                        | tonal alam priorty.                                                                                                    |                            |                                                                                                    |
| . Alarm Definitions        |                            |                                                                                                    |                            |                                                                                                    |
| Alarm Data Settings        | 1 1                        | Auto category.                                                                                                    |                            |                                                                                                    |
| Sound Settings             |                            | - E                                                                                                    |                            |                                                                                                    |
|                            |                            |                                                                                                    |                            |                                                                                                    |
|                            |                            | · · · · · ·                                                                                                    |                            |                                                                                                    |
|                            |                            | l I n                                                                                                    | n the SAlarm Definitions>. |                                                                                                    |
|                            |                            |                                                                                                    |                            |                                                                                                    |
|                            |                            |                                                                                                    |                            |                                                                                                    |
|                            |                            | S P                                                                                                    | ction create a new alarm   |                                                                                                    |
|                            |                            | 3 0                                                                                                    |                            |                                                                                                    |
|                            |                            |                                                                                                    |                            |                                                                                                    |
|                            |                            |                                                                                                    | and give it a name         |                                                                                                    |
|                            |                            |                                                                                                    |                            |                                                                                                    |
|                            |                            |                                                                                                    |                            |                                                                                                    |
|                            |                            |                                                                                                    |                            |                                                                                                    |
|                            |                            |                                                                                                    |                            |                                                                                                    |

Under "Triggering event", select "External events" as option.

| Site Navigetion 👻                                                                                                    | 4 X Harm Definitions + 4                                                                                                    | Alarm Definition Information                                                                                                    |                            |                                                                                                    |
|----------------------------------------------------------------------------------------------------|----------------------------------------------------------------------------------------------------|----------------------------------------------------------------------------------------------------|----------------------------|----------------------------------------------------------------------------------------------------|
| DESKTOP-CMEB4CN - (20.2a)                                                                                                    | E 🥑 Alerm Definitions                                                                                                    | Alam definition                                                                                                    |                            |                                                                                                    |
| E C Besics                                                                                                    | Alarm Definition                                                                                                    | Course of Course of Course |                            |                                                                                                    |
| License Information                                                                                                    | Alarm Scene Change                                                                                                    | Chape.                                                                                                    |                            |                                                                                                    |
| Site Information                                                                                                    | Alarm VwMotion                                                                                                    | Name                                                                                                    | INTRUSION ZONE 1           |                                                                                                    |
| Sec. Sec. and                                                                                                    | Car detected                                                                                                    |                                                                                                    |                            |                                                                                                    |
| all Descention Concerns                                                                                                    | FaceUnmasked                                                                                                    | Instructions.                                                                                                    |                            |                                                                                                    |
| Up Hacorong Servers                                                                                                    | High Temperature Detect                                                                                                    |                                                                                                    |                            |                                                                                                    |
| MODIle Dervers                                                                                                    | Other detected                                                                                                    |                                                                                                    |                            |                                                                                                    |
| B & Devices                                                                                                    | Person detected                                                                                                    |                                                                                                    |                            |                                                                                                    |
| To Cameras                                                                                                    | Unmasked Face Detected                                                                                                    | Tagger                                                                                                    |                            |                                                                                                    |
| Microphones                                                                                                    |                                                                                                    | Tappening event:                                                                                                    |                            |                                                                                                    |
| Speakers                                                                                                    |                                                                                                    |                                                                                                    | Annuas Control Examples    |                                                                                                    |
| Metadata                                                                                                    |                                                                                                    |                                                                                                    | Analytica Events           |                                                                                                    |
| de input                                                                                                    |                                                                                                    | 1000                                                                                                    | Device Events              |                                                                                                    |
| Output                                                                                                    |                                                                                                    | Sources                                                                                                    | Defende Events             |                                                                                                    |
| G III Chert                                                                                                    |                                                                                                    | And a start of the second                                                                                                    | Recording Server Events    |                                                                                                    |
| P View Groups                                                                                                    |                                                                                                    | Activation period                                                                                                    | System Events              |                                                                                                    |
| Matrix                                                                                                    |                                                                                                    | True profile                                                                                                    | System Monitor Events      |                                                                                                    |
| D D Poles and Events                                                                                                    |                                                                                                    |                                                                                                    | Litariacción everta        |                                                                                                    |
| In the Places and Events                                                                                                    |                                                                                                    | O Event based:                                                                                                    | Bat                        |                                                                                                    |
| Contraction of the second second seco |                                                                                                    |                                                                                                    |                            | the state of the state of the s |
| Time Provies                                                                                                    |                                                                                                    |                                                                                                    |                            | and the second second s |
| Notification Profiles                                                                                                    |                                                                                                    | Map                                                                                                    |                            |                                                                                                    |
| User-defined Events                                                                                                    |                                                                                                    |                                                                                                    |                            |                                                                                                    |
| Analytics Events                                                                                                    |                                                                                                    | Alam manager view                                                                                                    |                            |                                                                                                    |
| Generic Events                                                                                                    |                                                                                                    |                                                                                                    |                            |                                                                                                    |
| 🗟 🦚 Security                                                                                                    |                                                                                                    | Related map:                                                                                                    |                            |                                                                                                    |
| P. Roles                                                                                                    |                                                                                                    | Overday and they may load                                                                                                    |                            |                                                                                                    |
| Basic Users                                                                                                    |                                                                                                    |                                                                                                    |                            |                                                                                                    |
| System Dashboard                                                                                                    |                                                                                                    | Time time:                                                                                                    | Tenute                     | ~                                                                                                    |
| Current Tasks                                                                                                    |                                                                                                    | Events Manual                                                                                                    |                            | Salart                                                                                                    |
| Server Loos                                                                                                    |                                                                                                    | Create inggenera                                                                                                    |                            |                                                                                                    |
| Access Control                                                                                                    |                                                                                                    | Other                                                                                                    |                            |                                                                                                    |
| REL Transact                                                                                                    |                                                                                                    |                                                                                                    |                            |                                                                                                    |
| E) Transaction sources                                                                                                    |                                                                                                    | Pesated cameras:                                                                                                    |                            | Seed                                                                                                    |
| Tenenaction definitions                                                                                                    |                                                                                                    | Initial plans porter.                                                                                                    |                            |                                                                                                    |
|                                                                                                    |                                                                                                    |                                                                                                    |                            |                                                                                                    |
| Manuel Participant                                                                                                    |                                                                                                    | Initial atam prostly:                                                                                                    | 1: Hgn                     | *                                                                                                    |
| Altern Date Cations                                                                                                    |                                                                                                    | Alarm category:                                                                                                    |                            |                                                                                                    |
| 18 Ham Lata Secings                                                                                                    |                                                                                                    |                                                                                                    |                            |                                                                                                    |
| 19 Sound Settings                                                                                                    |                                                                                                    | Events triggered by alarm:                                                                                                    |                            | Select_                                                                                                    |
|                                                                                                    |                                                                                                    |                                                                                                    |                            |                                                                                                    |
|                                                                                                    |                                                                                                    | ALCOINT AND                                                                                                    |                            |                                                                                                    |
|                                                                                                    |                                                                                                    | Aires assignable to                                                                                                    |                            |                                                                                                    |
|                                                                                                    |                                                                                                    |                                                                                                    |                            |                                                                                                    |
|                                                                                                    |                                                                                                    |                                                                                                    | n the cTriagering events   |                                                                                                    |
|                                                                                                    |                                                                                                    |                                                                                                    | in the striggering events, |                                                                                                    |
|                                                                                                    |                                                                                                    |                                                                                                    |                            |                                                                                                    |
|                                                                                                    |                                                                                                    |                                                                                                    | select cExternal events>   |                                                                                                    |
|                                                                                                    |                                                                                                    |                                                                                                    | SCIECE CLALCINAL EVENILS?  |                                                                                                    |
|                                                                                                    | and the second second se |                                                                                                    |                            |                                                                                                    |
|                                                                                                    | and the second second se |                                                                                                    |                            |                                                                                                    |
|                                                                                                    |                                                                                                    |                                                                                                    |                            |                                                                                                    |
|                                                                                                    |                                                                                                    |                                                                                                    |                            |                                                                                                    |

Click on "Sources" button, then in the "Sources" section, select "Event" as type and browse for the generic event that has been created. Click "ADD" button to add it in the right list and click "SAVE" button to apply changes.

| ole navigeon •                                                                                                    | • • •                                                                                                    | And a contract to contractor      |                                                                                                    |                                                                                                    |
|----------------------------------------------------------------------------------------------------|----------------------------------------------------------------------------------------------------|-----------------------------------|----------------------------------------------------------------------------------------------------|----------------------------------------------------------------------------------------------------|
| DESKTOP-CME84CN - (20.2a)                                                                                                    | 🗄 🍠 Alarm Definitions                                                                                                    | Kam definition                    |                                                                                                    |                                                                                                    |
| E Ca Basics                                                                                                    | Alarm Definition                                                                                                    | Partici                           |                                                                                                    |                                                                                                    |
| License Information                                                                                                    | Alarm Scene Change                                                                                                    | Evalue.                           |                                                                                                    |                                                                                                    |
| The Information                                                                                                    | - Alarm VwMotion                                                                                                    | Name                              | INTELISION YOUE 1                                                                                                    |                                                                                                    |
|                                                                                                    | Car detected                                                                                                    |                                   | entropolitica de la companya de la companya de                                                                                                    |                                                                                                    |
| u U servers                                                                                                    | FaceUnmasked                                                                                                    | Instantions                       |                                                                                                    |                                                                                                    |
| gp Hecording Servers                                                                                                    | High Temperature Detect                                                                                                    |                                   |                                                                                                    |                                                                                                    |
| Mobile Servers                                                                                                    | Other detected                                                                                                    |                                   |                                                                                                    |                                                                                                    |
| Devices                                                                                                    | Person detected                                                                                                    |                                   | A second second s                                                                                                    |                                                                                                    |
| TO Cameras                                                                                                    | Unmasked Face Detected                                                                                                    | Tripper                           |                                                                                                    |                                                                                                    |
| P Microphones                                                                                                    |                                                                                                    |                                   |                                                                                                    |                                                                                                    |
| Constants                                                                                                    |                                                                                                    | Inggening event.                  | Edemal Events                                                                                                    | ×                                                                                                    |
| SR Materials                                                                                                    |                                                                                                    |                                   |                                                                                                    |                                                                                                    |
| - Webdoare                                                                                                    |                                                                                                    |                                   |                                                                                                    |                                                                                                    |
| de input                                                                                                    |                                                                                                    | Same                              |                                                                                                    | Select                                                                                                    |
| Output                                                                                                    |                                                                                                    |                                   |                                                                                                    |                                                                                                    |
| 응 및 Client                                                                                                    |                                                                                                    | Activation period                 | Select Sources X                                                                                                    |                                                                                                    |
| View Groups                                                                                                    |                                                                                                    |                                   |                                                                                                    |                                                                                                    |
| Matrix                                                                                                    |                                                                                                    | <ul> <li>Tene profile:</li> </ul> | Type filter: Event ~                                                                                                    | ~                                                                                                    |
| E C Rules and Events                                                                                                    |                                                                                                    | 0.5                               | A CONTRACT OF A CONTRACT OF A | and the second second se |
| (III) Rules                                                                                                    |                                                                                                    | O Event based.                    |                                                                                                    |                                                                                                    |
| Tree Dealling                                                                                                    |                                                                                                    |                                   | Groups Servers Selected                                                                                                    | 100 C                                                                                                    |
| Time Proses                                                                                                    |                                                                                                    |                                   | A Al Fuents                                                                                                    |                                                                                                    |
| Inothication Profiles                                                                                                    |                                                                                                    | Man                               |                                                                                                    |                                                                                                    |
| Y User-defined Events                                                                                                    |                                                                                                    |                                   | - Hornitor defection                                                                                                    |                                                                                                    |
| Analytica Events                                                                                                    |                                                                                                    | Alam manager view:                | B-4J DESKTOP-CME84CN                                                                                                    |                                                                                                    |
| Ceneric Events                                                                                                    |                                                                                                    |                                   | B- User-Defined Events                                                                                                    |                                                                                                    |
| C C Security                                                                                                    |                                                                                                    | Related map:                      |                                                                                                    |                                                                                                    |
| Poles                                                                                                    |                                                                                                    |                                   |                                                                                                    |                                                                                                    |
| P Panis Lines                                                                                                    |                                                                                                    | Operator action required          | Remove                                                                                                    |                                                                                                    |
| D. Course Deckhand                                                                                                    |                                                                                                    | Time krist:                       |                                                                                                    | ÷                                                                                                    |
| U System Cashoord                                                                                                    |                                                                                                    | And the second second second      |                                                                                                    |                                                                                                    |
| Current Tasks                                                                                                    |                                                                                                    | Events triggered                  |                                                                                                    | Select                                                                                                    |
| Bit Server Logs                                                                                                    |                                                                                                    |                                   |                                                                                                    |                                                                                                    |
| Access Control                                                                                                    |                                                                                                    | Other                             |                                                                                                    |                                                                                                    |
| ⊕ E <sub>de</sub> Transact                                                                                                    |                                                                                                    | Belated cameras                   |                                                                                                    | Galact                                                                                                    |
| Transaction sources                                                                                                    |                                                                                                    | 100000                            | OK Canosi                                                                                                    |                                                                                                    |
| Transaction definitions                                                                                                    |                                                                                                    | katal alam ponan                  |                                                                                                    |                                                                                                    |
| Harma                                                                                                    |                                                                                                    | And the second                    |                                                                                                    |                                                                                                    |
| B Alarm Definitions                                                                                                    |                                                                                                    | Filla aum protty.                 | 1: High                                                                                                    | Ý                                                                                                    |
| Allera Dela Catilana                                                                                                    |                                                                                                    | Alam category:                    |                                                                                                    |                                                                                                    |
| 29 Ham baa beorgs                                                                                                    |                                                                                                    |                                   |                                                                                                    |                                                                                                    |
| Sound Settings                                                                                                    |                                                                                                    | Events triggered by alarm:        |                                                                                                    | Select                                                                                                    |
|                                                                                                    |                                                                                                    |                                   | In the courress section                                                                                                    |                                                                                                    |
|                                                                                                    |                                                                                                    | Alb-close sism                    | In the sources section,                                                                                                    |                                                                                                    |
|                                                                                                    |                                                                                                    | Aisers associable to Advantitulor |                                                                                                    |                                                                                                    |
|                                                                                                    |                                                                                                    |                                   | select the Generic Event                                                                                                    |                                                                                                    |
|                                                                                                    |                                                                                                    |                                   |                                                                                                    |                                                                                                    |
|                                                                                                    |                                                                                                    | -                                 | that bac been created                                                                                                    |                                                                                                    |
|                                                                                                    |                                                                                                    |                                   | inal nas been created,                                                                                                    |                                                                                                    |
|                                                                                                    |                                                                                                    | 1                                 |                                                                                                    |                                                                                                    |
|                                                                                                    |                                                                                                    |                                   | Click ADD button and SAVE                                                                                                    |                                                                                                    |
|                                                                                                    | and the second second se | 1000                              |                                                                                                    |                                                                                                    |
| And the second second se |                                                                                                    | 1                                 |                                                                                                    |                                                                                                    |
|                                                                                                    |                                                                                                    |                                   | c n a n g e s                                                                                                    |                                                                                                    |
| in the second second second second second second second second second second second second second second second                                                                                                    |                                                                                                    |                                   |                                                                                                    |                                                                                                    |
|                                                                                                    |                                                                                                    |                                   |                                                                                                    |                                                                                                    |

The generic event that has been created will be displayed under the "User-Defined Events" section as described below.

| Select Sources |                                                                                     |        | ×         |
|----------------|-------------------------------------------------------------------------------------|--------|-----------|
| Type filter:   | Event                                                                               | ~      |           |
| Groups Serve   | ers<br>nts<br>TOP-CME84CN<br>SKTOP-CME84CN<br>er-Defined Events<br>INTRUSION_ZONE_1 | Remove | Selected: |
|                |                                                                                     |        | OK Cancel |

To generate a new real alarm and displayed it, you must start the Milestone XProtect Client, then to display only the events that comes from the perimeter intrusion such as G-FENCE, you must select **"External Event"** for the message in the **"Custom (filter applied)**".

| Uve Playback       | Search                         |     |                    |            |       |                         |                   |             |            |      |        |     |   |   |     |       |     |      |      |                |      |     |         | + 0 1   |
|--------------------|--------------------------------|-----|--------------------|------------|-------|-------------------------|-------------------|-------------|------------|------|--------|-----|---|---|-----|-------|-----|------|------|----------------|------|-----|---------|---------|
| > New View (1 x 1) | • *                            |     |                    |            |       |                         |                   |             |            |      |        |     |   |   |     |       |     |      |      |                |      |     |         | Setup [ |
| Quick Filters      | Alarma Custom (Blue applied) 💙 | - 0 | nar Øher           |            |       |                         |                   |             |            |      |        |     |   |   |     |       |     |      |      |                |      |     | Reports | 1-74    |
| ▼ New (28524)      | Time                           |     | <b>Trioney</b> Lev | el State L | .evel | State Name              | Message           | Source      |            | Owne |        |     |   |   |     |       |     |      |      |                |      |     |         |         |
| T in progress (0)  | 10:53:35 AM 2021-06-17         |     | 1                  |            |       | New                     | External Ever     | INTRUSK     | DN_ZONE_1  |      | 23601  | 1   |   |   |     |       |     |      |      |                |      |     |         |         |
| T De held #        | 10:53:23 AM 2021-06-17         |     |                    |            |       | New                     | External Ever     | INTRUSK     | DN_ZONE_1  |      | 23601  | 0   |   |   |     |       |     |      |      |                |      |     |         |         |
| T Chevel (D)       | 10:53 11 AM 2021-06-17         |     |                    |            |       | New                     | External Ever     | INTRUSK     | DN_ZONE_1  |      | 23600  |     |   |   |     |       |     |      |      |                |      |     |         |         |
| T Closed (0)       | 10:52:59 AM 2021-06-17         |     |                    |            |       | New                     | External Ever     | INTRUSK     | DN_ZONE_1  |      | 23600  |     |   |   |     |       |     |      |      |                |      |     |         |         |
|                    | 10.52 47 AM 2021-06-17         |     |                    |            |       | New                     | External Ever     | INTRUSK     | DN_ZONE_1  |      | 23600  |     |   |   |     |       |     |      |      |                |      |     |         |         |
|                    | 10.52-35 AM 2021-06-17         |     |                    |            |       | New                     | External Ever     | INTRUSK     | DN ZONE 1  |      | 23600  | 6   |   |   |     |       |     |      |      |                |      |     |         |         |
|                    | 10:52:23 AM 2021-06-17         |     |                    |            |       | New)                    | External Ever     | INTRUSK     | DN_ZONE_1  |      | 23600  | 6   |   |   |     |       |     |      |      |                |      |     |         |         |
|                    | 10.52 11 AM 2021-06-17         |     | 1                  |            |       | New                     | External Ever     | INTRUSK     | DN_ZONE_1  |      | 23600  | 4   |   |   |     |       |     |      |      |                |      |     |         |         |
|                    | 10:51:59 AM 2021-06-17         |     | •                  |            |       |                         | External Ever     | INTRUSI     | DN_ZONE_1  |      | 23600  | 3   |   |   |     |       |     |      |      |                |      |     |         |         |
|                    | 10:51:47 AM 2021-06-17         |     | 1                  |            |       | New                     | External Ever     | INTRUSK     | DN_ZONE_1  |      | 23600  | 2   |   |   |     |       |     |      |      |                |      |     |         |         |
|                    | 10:51:35 AM 2021-06-17         |     | 1                  |            |       | New                     | External Ever     | INTRUSI     | DN_ZONE_1  |      | 23600  |     |   |   |     |       |     |      |      |                |      |     |         |         |
|                    | 10:51:23 AM 2021-06-17         |     | 1                  |            |       | New                     | External Ever     | INTRUSK     | DN_ZONE_1  |      | 23600  | 0   |   |   |     |       |     |      |      |                |      |     |         |         |
|                    | 10.51:10 AM 2021-06-17         |     |                    |            |       | New                     | External Ever     | INTRUSIC    | DN_ZONE_1  |      | 23599  | •   |   |   |     |       |     |      |      |                |      |     |         |         |
|                    | 10.50 58 AM 2021-06-17         |     | 1                  |            |       | New                     | External Ever     | INTRUSK     | DN_ZONE_1  |      | 23699  | •   |   |   |     |       |     |      |      |                |      |     |         |         |
|                    | 10:50:46 AM 2021-06-17         |     |                    |            |       | New                     | External Ever     | INTRUSK     | DN_ZONE_1  |      | 23699  |     |   |   |     |       |     |      |      |                |      |     |         |         |
|                    | 10.50.34 AM 2021-06-17         |     | 1                  |            |       | New                     | External Ever     | INTRUSIC    | DN_ZONE_1  |      | 23699  | •   |   |   |     |       |     |      |      |                |      |     |         |         |
|                    | 10:50:22 AM 2021-06-17         |     | 1                  |            |       | New                     | External Ever     | INTRUSE     | DN_ZOHE_1  |      | 23599  | •   |   |   |     |       |     |      |      |                |      |     |         |         |
|                    | 10.50 10 AM 2021-06-17         |     |                    |            |       | New                     | External Ever     | INTRUSK     | DN_ZONE_1  |      | 21599  |     |   |   |     |       |     |      |      |                |      |     |         |         |
|                    | 10.43 56 AM 2021-06-17         |     |                    |            |       | New                     | External Ever     | INTRUSIC    | DN_ZONE_1  |      | 23699  |     |   |   |     |       |     |      |      |                |      |     |         |         |
|                    | 10.49.46 AM 2021-06-17         |     |                    |            |       | New                     | External Ever     | INTRUSIC    | UN ZONE I  |      | 23096  | 4   |   |   |     |       |     |      |      |                |      |     |         |         |
| Astronom           | 10:49:34 AM 2021-06-17         |     |                    |            |       | New                     | External Ever     | INTRUSE     | DN_ZONE_1  |      | 23509  |     |   |   |     |       |     |      |      |                |      |     |         |         |
| Servers            | 104922 AM 2021-09-17           |     |                    |            |       | New                     | External Ever     | INTRUSE     | DN 20HE I  |      | 23079  | 2   |   |   |     |       |     |      |      |                |      |     |         |         |
| DESKTOP-CMEMCN     | 1049 10 AM 2021-06-17          |     |                    |            |       | North Color             | External Ever     | INTRUSE     | DN_ZONE_1  |      | 23030  |     |   |   |     |       |     |      |      |                |      |     |         |         |
|                    | 1040.00 00 000 202100 17       |     |                    |            |       | 1 March                 | Determed Even     | INTRUCK     | DNI ZONE I |      | 21000  |     |   |   |     |       |     |      |      |                |      |     |         |         |
|                    | 1040 04 04 2021 06 17          |     |                    |            |       | Marrie 1                | Cataland Color    | INTER INTER | DAL ZONE 1 |      | 21600  |     |   |   |     |       |     |      |      |                |      |     |         |         |
|                    | 10.48 22 AM 2021 06-17         |     |                    |            |       | Here                    | External Ever     | INTERIOR    | TAL ZOME 1 |      | 236.00 |     |   |   |     |       |     |      |      |                |      |     |         |         |
|                    | 10 40 10 AM 2021 0C 17         |     |                    |            |       | theme:                  | Determinal Deserv | INTERIOR    | DAI ZONE 1 |      | 216.05 |     |   |   |     |       |     |      |      |                |      |     |         |         |
|                    | 104758 AM 2021-06-12           |     |                    |            |       | No.                     | External Date     | INTERIST    | ON ZONE 1  |      | 21648  | 2   |   |   |     |       |     |      |      |                |      |     |         |         |
|                    | 10.47.46 AM 2021-              |     |                    |            |       |                         |                   |             |            |      |        |     |   |   |     |       |     |      |      |                |      |     |         |         |
|                    | 10-17-34 AM 2021-              |     |                    |            |       |                         |                   |             |            |      |        |     |   |   |     |       |     |      |      |                |      |     |         |         |
|                    | 10.47 22 AM 2021-              | NI  | ~                  |            |       | ~                       |                   | -           | V          | D    |        |     |   |   |     |       |     |      |      |                |      |     |         |         |
|                    | 10-47-10 AM 2021-              | IN  | 0                  | w          | •     | 0                       | pe                |             | ∧          | P    |        |     | e | C |     | C     |     |      | e    | nι             |      |     |         |         |
|                    | 10.46 57 AM 2021-              |     |                    |            |       |                         |                   |             |            |      |        |     |   |   |     |       |     |      |      |                |      |     |         |         |
|                    | 10:46:45 AM 20214              |     | a                  | n c        | t t   | t                       | rv                | t           | 0          | C    | r e    | a a | t | P |     | а     | r   | P    | а    |                |      |     |         |         |
|                    | 10.46.33 AM 20214              |     | u 1                |            | •     |                         | • •               |             | U          | ~    |        | - 4 |   | ~ |     | ч     |     | ~    | ч    |                |      |     |         |         |
|                    | 10.46.21 AM 20214              |     |                    |            |       | - I                     |                   |             | -          | -    | 0      |     |   |   | NI  |       | F   |      |      |                |      |     |         |         |
|                    | 10-46-09 AM 2021-4             |     |                    |            |       | aι                      | аг                | m           | 0          | n    | G      |     |   |   | IN  |       | E   |      |      |                |      |     |         |         |
|                    |                                |     |                    |            | _     |                         |                   |             |            |      |        |     |   |   |     |       |     |      |      |                |      |     |         |         |
| Alarma Cust        | tom (filter applied)           |     | ×                  | Ch         | ar    | filter                  |                   |             |            |      |        |     |   |   |     |       |     |      |      |                |      |     |         |         |
|                    | CARL DI LA CALCUTA CAR         |     |                    |            |       |                         |                   |             |            |      |        |     |   |   |     |       |     |      |      |                |      |     |         |         |
| Division Insuch    | -                              | _   | ~                  |            |       | Course                  |                   |             |            |      |        |     |   |   | Mar |       |     |      | 1    | and the second | Euro |     | <br>Emm |         |
| Phonty level:      |                                |     |                    |            |       | Sourc                   | er.               |             |            |      |        |     |   |   | Me  | ssage | 8   |      | - 8  | enterna        | Eve  | nt. | From:   |         |
| State level        | 1                              |     |                    |            |       | ID:                     |                   |             |            |      |        |     |   |   | Em  | aude. | dos | ed a | larm | 5 VI           |      |     | To:     |         |
| Conceptual States  | 100                            |     |                    |            |       | No. of Concession, Name |                   |             |            |      |        |     |   |   | -   |       | -   |      |      | -              |      |     | 100     |         |
| State name:        | -                              |     |                    |            |       | Owne                    | r:                |             |            |      |        |     |   |   |     |       |     |      |      |                |      |     | Server  | 8.      |
|                    |                                |     |                    |            |       |                         |                   |             |            |      |        |     |   |   |     |       |     |      |      |                |      |     |         |         |

A real alarm will be displayed in the event list when the G-FENCE zone was in alarm.

|                                             | 52.0                         | Smart Briday Confirment         |             |            |               | - 11             | X     | - D    | NAME OF TAXABLE PARTY. | and an              |           |                                           |                |                                                                                                    |                                                                                                    | 0 7       |
|---------------------------------------------|------------------------------|---------------------------------|-------------|------------|---------------|------------------|-------|--------|------------------------|---------------------|-----------|-------------------------------------------|----------------|----------------------------------------------------------------------------------------------------|----------------------------------------------------------------------------------------------------|-----------|
|                                             | Deve                         | Adder                           |             | Pot        | Channel Court |                  | ~     |        | 168.0.201/gwait.ven    | ×                   |           |                                           |                |                                                                                                    |                                                                                                    |           |
|                                             | GFE                          | NCE 6002 192.1                  | 18.0.201    | 80         | 1             | <u></u>          |       | ← →    | C A Not secu           | are 192.168.0.201/g | pvall.htm |                                           |                | 67                                                                                                    | 12 @                                                                                                    | (B)       |
| Manosoft teanViewer                         |                              |                                 | _           | _          |               |                  |       |        |                        |                     |           | ORHEA                                     | -              |                                                                                                    |                                                                                                    |           |
| liestone AProtect Smart Ca                  | ent                          |                                 |             |            |               |                  |       |        | .2021-05-171           | 11:07:15 AM         | -         |                                           |                |                                                                                                    |                                                                                                    |           |
| ve Playback                                 | Search                       |                                 |             |            |               |                  |       |        |                        | + 0                 | ¥ ~       |                                           |                |                                                                                                    |                                                                                                    |           |
| New View (1 x 1)                            |                              | 14                              |             |            |               |                  |       |        |                        | Setup               | S 105     |                                           |                |                                                                                                    |                                                                                                    |           |
| à Filtors                                   | Nams Custom (litter applied) | <ul> <li>Clear liker</li> </ul> |             |            |               |                  |       |        |                        | Reports 1-74        | -         | Settings                                  |                |                                                                                                    |                                                                                                    |           |
| New (28504)                                 | Cal Time                     | Priority Level                  | State Level | State Name | Nessage       | Source           | Owner |        |                        |                     |           | Zone                                      | Number of imp  | acts Zone                                                                                                    | Number                                                                                                    | of impac  |
| In progress (0)                             | 10:53.35 AM 2021-06-17       | 1                               | N           | New        | External Ever | INTRUSION_ZONE_1 |       | 236011 |                        |                     | 1         | Zone 1                                    | 1              | Zone                                                                                                    | а Г                                                                                                    |           |
| On held (0)                                 | 10:53:23 AM 2021-06-17       |                                 | 1           | New        | External Ever | INTRUSION_ZONE_1 |       | 236010 |                        |                     |           | 2000 0                                    |                | 7                                                                                                    | i F                                                                                                    | -         |
| Con House Con                               | 10:53:11 AM 2021-06-17       |                                 |             | New        | Edenal Ever   | INTHUSION_ZONE_1 |       | 236009 |                        |                     |           | zone z                                    |                | 20ne i                                                                                                    | ( F                                                                                                    |           |
| Closed (0)                                  | 10:52:59 AM 2021-06-17       |                                 |             | New        | External Ever | INTRUSION_ZONE_1 |       | 236008 |                        |                     |           | Zone 3                                    |                | Zone B                                                                                                    | * L                                                                                                    |           |
|                                             | 10:52:47 AM 2021-06-17       |                                 |             | New        | External Ever | INTRUSION_ZONE_1 |       | 236007 |                        |                     | - 1       | Zone 4                                    |                | Zone                                                                                                    | 9                                                                                                    |           |
|                                             | 10:52:35 AM 2021-06-17       |                                 |             | New        | External Ever | INTRUSION_ZONE_1 |       | 236006 |                        |                     |           | Zone 5                                    |                | Zone 1                                                                                                    | о Г                                                                                                    | -         |
|                                             | 10:52:23 AM 2021-06-17       |                                 |             | New        | External Ever | INTRUSION_ZONE_1 |       | 236005 |                        |                     |           |                                           | L              |                                                                                                    |                                                                                                    | _         |
|                                             | 10:52:11 AM 2021-06-17       |                                 |             | New        | External Ever | INTRUSION_ZONE_1 |       | 236004 |                        |                     | 1         |                                           |                |                                                                                                    |                                                                                                    |           |
|                                             | 10:51:59 AM 2021-06-17       |                                 |             | New        | External Ever | INTRUSION_ZONE_1 |       | 236003 |                        |                     | ŕ         |                                           |                |                                                                                                    |                                                                                                    |           |
|                                             | 10:51:47 AM 2021-06-17       |                                 |             | New        | External Ever | INTRUSION_ZONE_1 |       | 236002 |                        |                     |           |                                           |                |                                                                                                    |                                                                                                    |           |
|                                             | 10:51:35 AM 2021-06-17       |                                 |             | New        | External Ever | INTRUSION_ZONE_1 |       | 236001 |                        |                     |           |                                           |                |                                                                                                    |                                                                                                    |           |
| alien en en en en en en en en en en en en e | 10:51:23 AM 2021-06-17       |                                 |             | New        | External Ever | INTRUSION_ZONE_1 |       | 236000 |                        |                     | - 1       |                                           |                |                                                                                                    |                                                                                                    |           |
| ESKTOP-CMEMCN                               | 10:51 10 AM 2021-06-17       |                                 |             | New        | External Ever | INTRUSION_ZONE_1 |       | 235999 |                        |                     |           | Intruder                                  | Alarms         |                                                                                                    |                                                                                                    | -         |
|                                             | 10:50:58 AM 2021-06-17       |                                 |             | New        | External Ever | INTRUSION_ZONE_1 |       | 235998 |                        |                     |           | Zone 1                                    | Direction 1    | Sensor 0                                                                                                    | Sensitivity                                                                                                    | Saturatio |
|                                             | 10:50 46 AM 2021-06-17       |                                 |             | New        | External Ever | INTRUSION_ZONE_1 |       | 235997 |                        |                     |           | Zone 2                                    | Direction      | Sensor                                                                                                    | Sensitivity                                                                                                    |           |
|                                             | 10:50:34 AM 2021-06-17       |                                 |             | New        | External Ever | INTRUSION_ZONE_1 |       | 235996 |                        |                     |           | Zone 3                                    | Direction      | Sensor                                                                                                    | Sensitivity                                                                                                    | -         |
|                                             | 10:50:22 AM 2021-05-17       |                                 |             | New        | External Ever | INTRUSION_ZONE_1 |       | 235995 |                        |                     |           | 20100                                     |                |                                                                                                    | 1 Translation                                                                                                    | -         |
|                                             | 10:50:10 AM 2021-06-17       |                                 |             | New        | External Ever | INTRUSION_ZONE_1 |       | 235994 |                        |                     |           | Zone + =                                  | Direction      | Sensor                                                                                                    | Sensitivity                                                                                                    |           |
|                                             | 10:49:58 AM 2021-06-17       |                                 |             | New        | External Ever | INTRUSION_ZONE_1 |       | 235993 |                        |                     |           | Zone 5                                    | Direction      | Sensor                                                                                                    | Sensitivity                                                                                                    |           |
|                                             | 10.49.46 AM 2021-06-17       |                                 |             | New        | External Ever | INTRUSION_ZONE_1 |       | 235992 |                        |                     |           | Zone 6                                    | Direction      | Sensor                                                                                                    | Sensitivity                                                                                                    |           |
|                                             | 10:49:34 AM 2021-06-17       |                                 |             | New        | External Ever | INTRUSION_ZONE_1 |       | 235991 |                        |                     |           | Zone 7                                    | Direction      | Sensor                                                                                                    | Sensitivity                                                                                                    |           |
|                                             |                              |                                 |             |            |               |                  |       |        |                        |                     |           | AL 10 1 1 1 1 1 1 1 1 1 1 1 1 1 1 1 1 1 1 | and analysis . | and the second second s | and the second second s | -         |